(-) → 健 û

Ħ

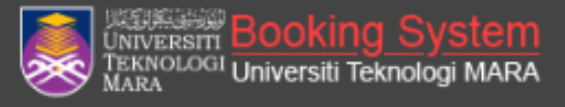

## Login to Your Account

## Tatacara Permohonan ID WEBEX UITM

1. Buka browser dan taip **bsu.uitm.edu.my** 

+

O

2. Bagi staf UiTM, login menggunakan akaun **portal i-Staf** 

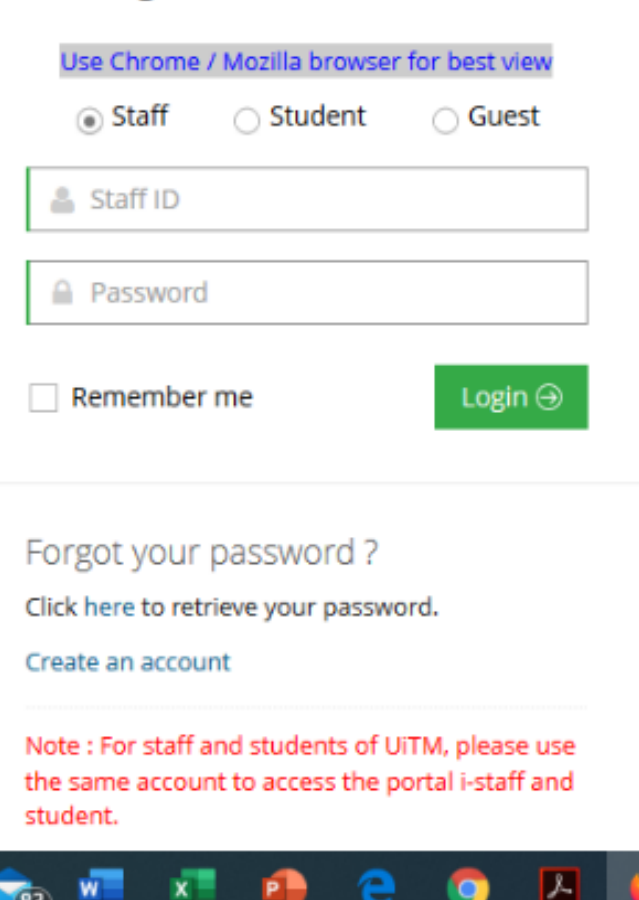

Activate Windows Go to Settings to activate Windows

## へ 密 底 d× ENG 31/3/2020 [

Type here to search

Ð

Ð

… ⊠ ☆

×

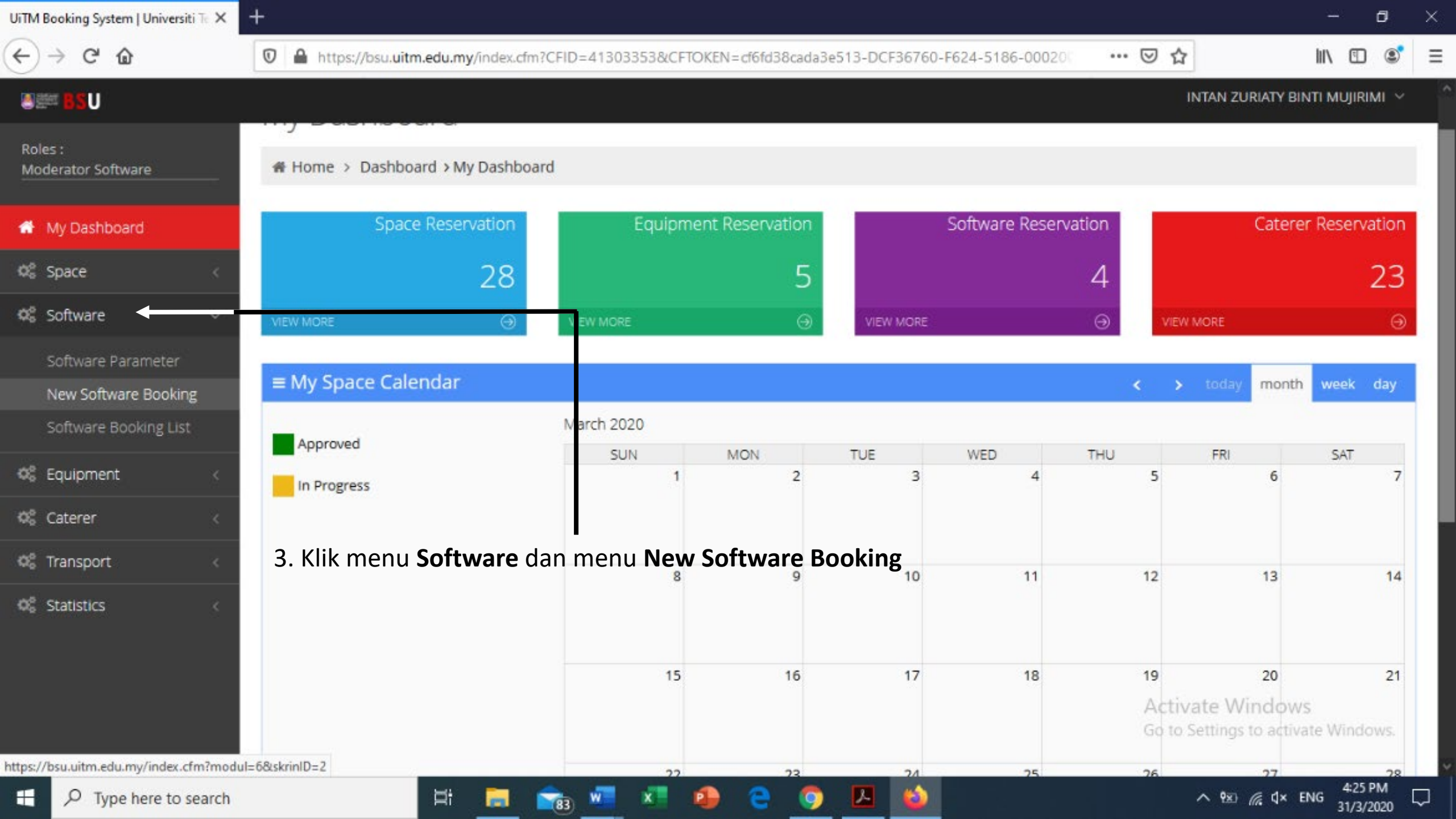

| UiTM Booking System   Universiti Tr $	imes$ | +                                   |                             |                                        | - ø ×                      |
|---------------------------------------------|-------------------------------------|-----------------------------|----------------------------------------|----------------------------|
| ← → ♂ ✿                                     | https://bsu.uitm.edu.my/index.cfm?m | odul=6&skrinID=2            | … ☑ ☆                                  | III\ 🗉 📽 E                 |
|                                             |                                     |                             | INTAN ZURIAT                           | Y BINTI MUJIRIMI 🗸         |
| Roles :<br>Moderator Software               | # Home > Software > New Software Bo | oking                       |                                        |                            |
| 🔗 My Dashboard                              |                                     |                             |                                        |                            |
| Ø <sup>8</sup> Space <                      | 4. Lengkapkan makluma               |                             |                                        |                            |
| 📽 Software 🗸 🗸                              | di ruangan <b>Purpose</b> dan       | 1 Reservation Information   |                                        |                            |
| Software Parameter                          | Remark                              |                             |                                        |                            |
| New Software Booking                        | Purpose *                           | PEMBELAJARAN DAN PENGAJARAN | ~                                      |                            |
| Software Booking List                       | Remark                              | ONLINE LEARNING             |                                        |                            |
| 🕫 Equipment                                 |                                     |                             |                                        |                            |
| 📽 Caterer 🧹 🧹                               |                                     |                             | **                                     |                            |
| 🕫 Transport                                 |                                     |                             |                                        |                            |
| 🕫 Statistics <                              |                                     | Continue                    |                                        |                            |
|                                             |                                     |                             |                                        |                            |
|                                             |                                     |                             | Activate Windo<br>Go to Settings to ad | OWS<br>ctivate Windows.    |
| H P Type here to search                     | 🛱 🧮 🧰                               | 83) 🐖 🐖 🥵 🤮 🌍 🔼 🝪           | <u>^ 1∞</u> ∉ 4                        | × ENG 4:29 PM<br>31/3/2020 |

 $\rightarrow$  C

SYAMSUDIN BIN MUDZAMIL U  $\times$ Add Software Detail 4. Sila lengkapkan maklumat di skrin ini • State \* Selangor dengan **contoh** yang telah diberikan. (Which state offer the particular software?) UiTM Shah Alam Campus\* v i. Selangor (Which campus offer the particular software?) ii. **UiTM Shah Alam** Department \* PEJ.PEMB.INFRASTRUKTUR & INFOSTRUKTUR iii. **Pej.Pemb.Infrastr**uktur & Infostruktur Caterer Which department offer the particular software?) WEBX – CISCO WEBEX iv. Action PUBLIC – ID CISC D WEBEX Category \* WEBX - CISCO WEBEX v v. INDIVIDU vi. Software\* PUBLIC - ID CISCO WEBEX System Settings v vii. UiTM viii. UiTM Jser Manual License Type \* v INDIVIDU Quantity Apply\* LESEN Computer Brand \* UiTM take action against me if I violate the I a Computer Serial No\* UITM ap berhak mengambil tindakan terhadap Sa Save Close

| UiTM Booking System   Universiti | ie× + |                                                                                                    |                                                 |                            |                      | - 0 >                            |  |  |  |
|----------------------------------|-------|----------------------------------------------------------------------------------------------------|-------------------------------------------------|----------------------------|----------------------|----------------------------------|--|--|--|
| <>> ୯ û                          | 0     | A https://bsu.u                                                                                                    | iitm.edu.my/index.cfm?modul=6&skrinId=2.2&id=DB | A1ED76C5CE877332E639C6147D | 7A9EFBF356F6 🛛 🕶 🖾 🏠 | III\ 🗊 🔊                         |  |  |  |
| 8 <u>88</u> 0                    |       |                                                                                                    |                                                 |                            |                      | NTAN ZURIATY BINTI MUJIRIMI \vee |  |  |  |
| 🕫 Transport                      | <     |                                                                                                    |                                                 | 2 Coftware Information     |                      |                                  |  |  |  |
| Ø <sup>6</sup> Statistics        | <     | 2 Software information                                                                                                    |                                                 |                            |                      |                                  |  |  |  |
|                                  |       | No.                                                                                                    | Software Name                                   | Quantity                   | Action               |                                  |  |  |  |
|                                  |       | 1                                                                                                    | ID CISCO WEBEX                                  | 1                          | 🖋 Edit               |                                  |  |  |  |
|                                  | ~     | Add Booking   5. Klik ruangan ini dan tekan butang Submit   3 Confirmation   4 A m responsible for my software application and the number of licenses applied. I hereby agreed that the administrator reserves the right to take action against me if I violate the applicable guidelines.   Saya bertanggungjawab ke atas permohonan perisian dan jumlah lesen yang dimohon. Saya dengan ini bersetuju bahawa pihak pentadbiran berhak mengambil tindakan terhadap saya sekiranya saya melanggar garis panduan yang digunapakai. |                                                 |                            |                      |                                  |  |  |  |
|                                  |       |                                                                                                    |                                                 | Submit                     |                      | 4:46 PM                          |  |  |  |
| P Type here to sea               | arch  |                                                                                                    | Ri 🗖 🏹 🐫 🚺 🜗                                    | e 🧿 💾 😜                    |                      | ^ ₱x) // d× ENG 31/3/2020 ↓      |  |  |  |